No.8 Haitai Huake Rd2(Huayuan), Binhai Hi-Tech Zone, Tianjin 300384, China Tel: +86-22-58596037 Fax: +86-22-58596177 en.tiandy.com

# How to change the 100 limitation of K2000

Description: from this document we are learning how too extend the limitation of the point from 100 to 2000

**Note:** this is for V8.4K2000, the newest version 9.0 don't need such opeartion.

Prerequisites: Customer has purcharsed more than 100 point.

Step 1 In the more menus, there is a authorization certification. Then open the (出口-天

🖥 📶 🕹 🖓 Video 🐵 Face 🖄 Alarm 😤 Person 🗟 Vehicle 🗶 Patrol 🕰 E-map 🖹 Attendance 🖄 Shoots 🎉 Visitor 🗰 More menus 압만 🛞 admin Hardware serial number Ifrb-tRMs-hYo-3MBP-7NYO-Hqm-AlB3B-Is0PI Copy Authorization document Please select Select file Upload files Period of validity System name Authorization time (出口-天地)K2000视频综合平台一体机【2ae56a1e-9d5b-4650-b63d-671f6af6e122】 2022-01-07 16:21:55 "Remaining"36304"Day 出入管理 人脸基础模块 TV模块 设备管理 最大摄像标 访客管理 VOD模块 工作流 > 组织管理模块 车闸管理 REC模块 人员管理 

地)K2000视频综合平台一体机 and 设备管理, you can see there is a number :100.

Step 2 We need to change it from <a href="https://lic.tiandy.com">https://lic.tiandy.com</a>

Step 3 You need to register first. Admin Password Certain password e-mail company name address mobile phone Verification Code

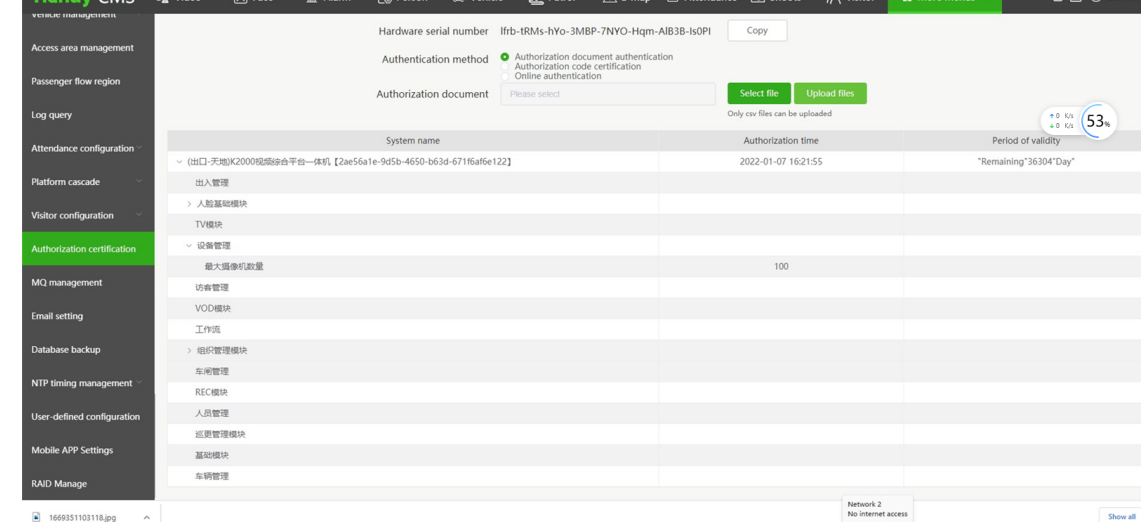

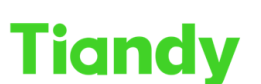

Tiandy Technologies Co., Ltd.

Tiandy Technologies Co., Ltd.

|       | 欢迎注册   |           | ×                          |  |
|-------|--------|-----------|----------------------------|--|
| 0.0.0 | *用户名:  | 请输入       |                            |  |
|       | * 惑码   | 请输入       |                            |  |
|       | * 确认密码 | 请输入       | した。<br>                    |  |
|       | * 邮箱   | 请输入       |                            |  |
|       | 单位名称   | 请输入       | 8 请输入用户名/手机号               |  |
|       | 联系地址   | 请输入       | <b>金</b> 请输入密码             |  |
|       | * 手机号  | 请输入       | □ 记住密码 登录                  |  |
|       | * 验证码  | 请输入 获取验证码 | 立即注册                       |  |
|       |        | 注册 取消     | 00 00 0000<br>0000<br>0000 |  |
|       | :      |           |                            |  |

## Step 4 Then login it with the admin and password.

| _ |          |            | _        |
|---|----------|------------|----------|
|   | 请登       | 录          |          |
|   | 8 Zane   |            |          |
|   | <b>f</b> | <b>⊘</b> ⊗ |          |
|   | □ 记住密码   | 登录         |          |
|   | 立即注册     | 找回密码       |          |
| _ | 0.0      |            | <u> </u> |

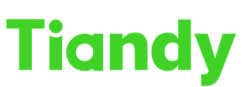

 Tiondy
 Ilandy
 Iechnologies
 Ieconologies
 Ieconologies
 Ieconologies
 Ieconologies
 Ieconologies
 Ieconologies
 Ieconologies
 Ieconologies
 Ieconologies
 Ieconologies
 Ieconologies
 Ieconologies
 Ieconologies
 Ieconologies
 Ieconologies
 Ieconologies
 Ieconologies
 Ieconologies
 Ieconologies
 Ieconologies
 Ieconologies
 Ieconologies
 Ieconologies
 Ieconologies
 Ieconologies
 Ieconologies
 Ieconologies
 Ieconologies
 Ieconologies
 Ieconologies
 Ieconologies
 Ieconologies
 Ieconologies
 Ieconologies
 Ieconologies
 Ieconologies
 Ieconologies
 Ieconologies
 Ieconologies
 Ieconologies
 Ieconologies
 Ieconologies
 Ieconologies
 Ieconologies
 Ieconologies
 Ieconologies
 Ieconologies
 Ieconologies
 Ieconologies
 Ieconologies
 Ieconologies
 Ieconologies
 Ieconologies
 Ieconologies
 Ieconologies
 Ieconologies
 Ieconologies
 Ieconologies
 Ieconologies
 Ieconologies
 Ieconologies
 Ieconologies
 Ieconologies
 Ieconologies
 Ieconologies

#### Step 5

There is a vertification , just move the Jigsaw puzzle

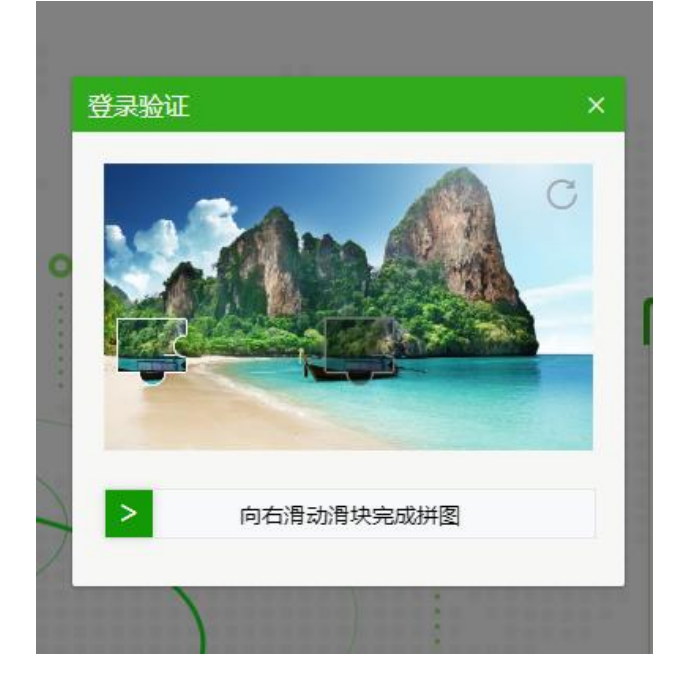

#### Step 6

What we need to do is to change to the 重新获取, it means gain again.

| 产品注册中心              |                                                       |                 |          |  |  |
|---------------------|-------------------------------------------------------|-----------------|----------|--|--|
| 产品授权                |                                                       |                 |          |  |  |
| 老平台升级授权             | 获取方式                                                  | ○ 授权码 ○ 加密锁V2.0 | ) 💿 重新获取 |  |  |
|                     | *产品序列号                                                | 请输入             |          |  |  |
| 老平台场所授权             | *硬件序列号                                                | 请输入             |          |  |  |
| 扩容授权                | * 验证码                                                 | 请输入             | hr3bm    |  |  |
| 产品反注册               | ž                                                     | 英取授权文件          |          |  |  |
| 产品硬件变更 重新获取方式,使用场景: |                                                       |                 |          |  |  |
| 生成记录                | 1、软硬一体产品,重装系统后,再次授权情况;<br>2、首次授权是使用授权码时,重装系统后,再次授权情况; |                 |          |  |  |

#### Step 7

This is the serial number, we need ask customer for it, we can see it from label of the K2000

| Tiandy | Tiandy Technologies Co., Ltd.<br>No.8 Haitai Huake Rd2(Huayuan), Binhai Hi-Tech Zone, Tianjin 300384, China Tel: +86-22-58596037 Fax: +86-22-58596177 en.tiandy.com |
|--------|----------------------------------------------------------------------------------------------------|
| *产品序列号 | 请输入                                                                                                    |

Step 8

This is the hardware serial number, you can find it from K2000 page , you'd better copy it , because it is too much and not easy to Recognize 1 and I (L) and I (i)

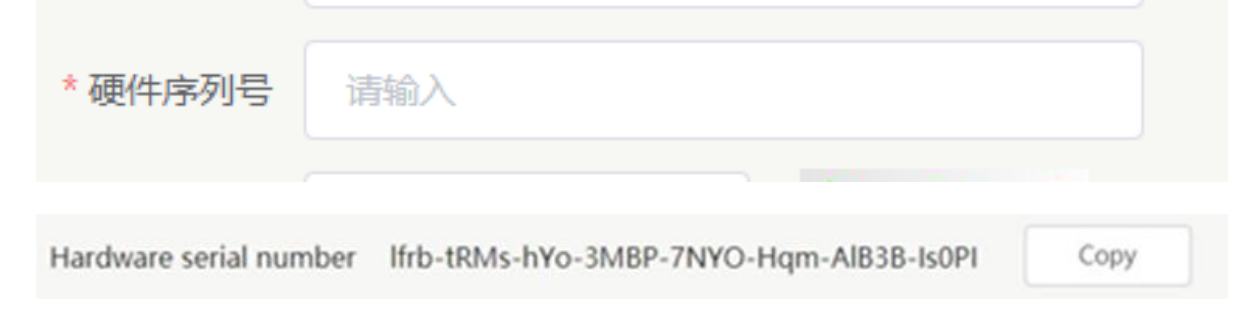

## Step 9

This is vertification just input the words in the left.

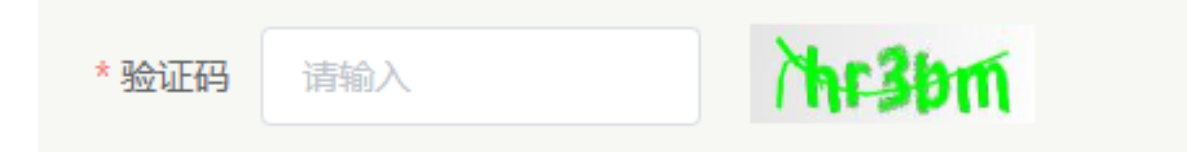

Step 10 When you input them all, click on this button, it means file gain

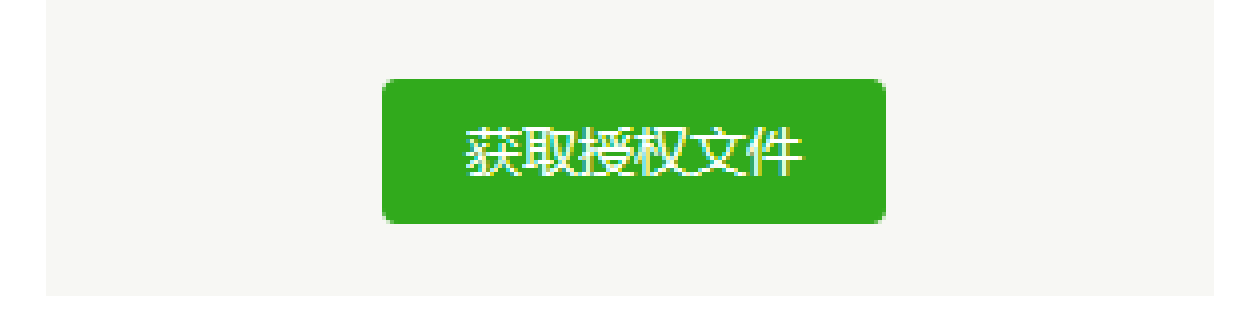

Step 11 This is the file we get, it is Compressed package form. Send it to customer's PC .

| Tio           |                                                 | Tiandy Technologies Co., Ltd.                                                           |
|---------------|-------------------------------------------------|-----------------------------------------------------------------------------------------|
|               | No.8 Haitai Huake Rd2(Huayuan), Binhai Hi-      | ech Zone, Tianjin 300384, China Tel: +86-22-58596037 Fax: +86-22-58596177 en.tiandy.com |
| 🖡 root dilali | cense license hfdf7da5.f76e.d5c6.a2f2.e580h57 X |                                                                                         |
| 常规 安全         |                                                 |                                                                                         |
|               |                                                 |                                                                                         |
|               | nse_bf4f74a5-f76e-45c6-a2f2-e589b57c7dad.zip    |                                                                                         |
| 文件类型:         | 压缩(zipped)文件夹 (.zip)                            |                                                                                         |
| 打开方式:         | Windows 资源管理器 更改(C)                             |                                                                                         |
| 位置:           | C:\Users\mirrorist\Downloads                    |                                                                                         |
| 大小:           | 9.48 KB (9,714 字节)                              |                                                                                         |
| 占用空间:         | 12.0 KB (12,288 字节)                             |                                                                                         |
| 创建时间:         | 2022年12月9日,14:50:49                             |                                                                                         |
| 修改时间:         | 2022年12月9日,14:50:50                             |                                                                                         |
| 访问时间:         | 2022年12月9日,14:50:50                             |                                                                                         |
| 属性:           | □ 只读(R) □ 隐藏(H)                                 |                                                                                         |
| 安全:           | 此文件来自其他计算机,可能被阻止 🗌 解除锁定(K)<br>以帮助保护该计算机。        |                                                                                         |
|               | <b>确定 取消</b> 应用(A)                              |                                                                                         |

Step 12

Use xshell to connect the K2000 Input telnet device IP 34567 Input support Password is tdsupport Get the root password from cat /etc/password

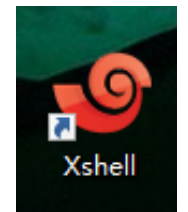

## Step 12

You will get a string , then go to the OA to 外网-嵌入式设备 or 内网-嵌入式设

备

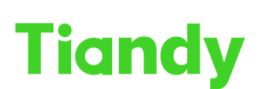

No.8 Haitai Huake Rd2(Huayuan), Binhai Hi-Tech Zone, Tianjin 300384, China Tel: +86-22-58596037 Fax: +86-22-58596177 en.tiandy.com

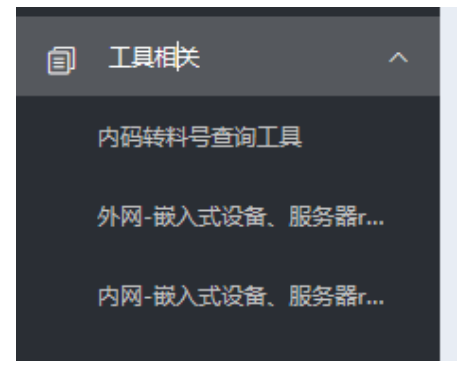

Step 13

Input the string get the the root password. Then go to the xshell input exit. telnet deviceIP 34567again then input root password is the root password

| ./word | >> |
|--------|----|
|        |    |

Step 14 Input Is /usr/license What we need to do is to delete them all

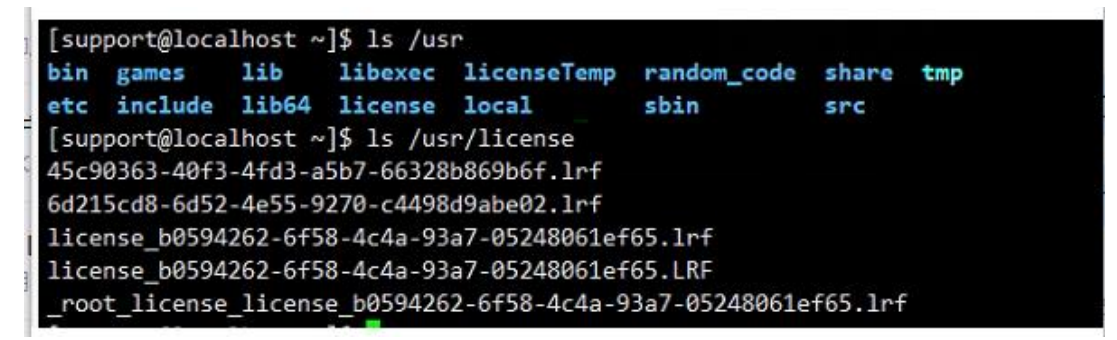

Step 15

There we decompression the file and update it

|                        | <ul> <li>Online authentication</li> </ul> |                       |              |
|------------------------|-------------------------------------------|-----------------------|--------------|
| Authorization document | Please select                             | Select file           | Upload files |
|                        |                                           | Only csv files can be |              |

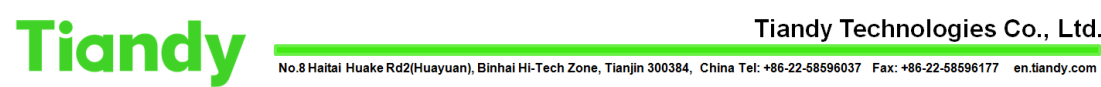

Tiandy Technologies Co., Ltd.

Step 16

## Refresh the ie page you will find it is 2000

|    | 1D.20020.000530 | 高速球型网络摄像头 | (出口-中性)TC-H324S 配<br>置:23X/I/E/C/V3.0 | с | 0 | 加入配单 |  |
|----|-----------------|-----------|---------------------------------------|---|---|------|--|
|    |                 |           |                                       |   |   |      |  |
| 12 | 备管理             |           |                                       |   |   |      |  |
|    | 最大摄像机数量         |           |                                       |   |   | 2000 |  |